# Connect my Gaming Console to the "CNU-Res" wireless network

# Introduction

/!\

The "*CNU-Res*" wireless network is available in all residence halls for the purpose of connecting devices such as; Gaming Consoles, Streaming Media Players, SmartTVs, and other IoT devices. In order to connect these devices to the wireless network "*CNU-Res*" please follow the steps below. The "*C NU-Res*" wireless network will <u>NOT</u> support computers, smart phones, or tablets; please continue to connect those devices to eduroam for internet access.

Please note - when following the steps below you must be connected to eduroam in order to access the "CNU-Res" device registration page.

# Table of Contents

- Introduction
- Steps for Connecting your device to "CNU-Res"
  - (Step #1) Navigate to Registration Page LINK
    - (Step #2) Create Device
    - (Step #3) Record the "Connection Instructions"
    - (Step #4) Connecting your Gaming Console to "CNU-Res"
      - PlayStation 5
      - PlayStation 4
      - Microsoft XBOX
      - Nintendo Switch

Steps for Connecting your device to "CNU-Res"

### (Step #1) Navigate to Registration Page - LINK

Please note - you must be connected to eduroam in order to access the "CNU-Res" device registration page.

- Username = Enter your CNU email address
- Password = CNU Account Password

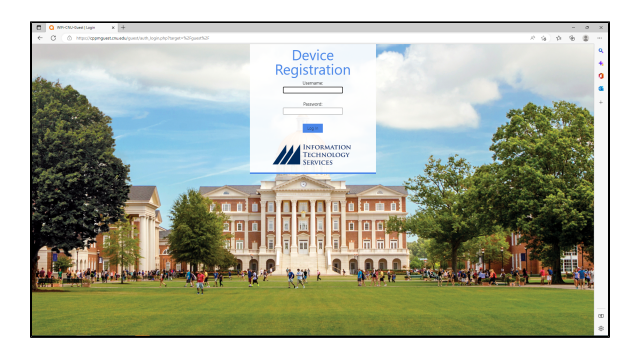

## (Step #2) Create Device

∕∖

- Device Name = Enter a name of your choice
- Device Type = From the dropdown menu select the correct device type ٠
- MAC Address = Enter your device's "WiFi" MAC Address •
  - ° For assistance finding the MAC Address of your device please visit your manufacturers support website
- Click the "Submit" button when finished

Students are permitted to register up to three devices only.

| Ð | O WA-CAU-Guest/Courte Datase                | < +                                                                                                    |      |     |     |         | 0  | ×      |
|---|---------------------------------------------|----------------------------------------------------------------------------------------------------|------|-----|-----|---------|----|--------|
| ~ | C D Inscoorgest                             | onadagont/nacjonana/ne                                                                                                    | £0 ( | 8 × | -94 | \$<br>Ð | Φ. |        |
|   | Devices<br>Create Device<br>History Devices | Create Device<br>Complex the fram below to regular your device for memory access.                                                                                                    |      |     |     |         |    | a<br>+ |
|   | o uyu                                       | Register Device for Herwork Access                                                                                                    | -    |     |     |         |    | 0      |
|   |                                             | Device Name:<br>(M) Ferryation<br>man of the mini-                                                                                                    |      |     |     |         |    | a      |
|   |                                             | *Devia Type  *Devia Type *Devia Type *Devi |      |     |     |         |    | +      |
|   |                                             | Marc Address<br>Fee You all 17 std std                                                                                                    |      |     |     |         |    |        |
|   |                                             | Den of the first based                                                                                                    |      |     |     |         |    |        |
|   |                                             | 1 septent fait                                                                                                    |      |     |     |         |    |        |
|   |                                             | gt Manage my devices                                                                                                    |      |     |     |         |    |        |
|   |                                             | Site Map                                                                                                    |      |     |     |         |    |        |
|   |                                             |                                                                                                    |      |     |     |         |    |        |
|   |                                             |                                                                                                    |      |     |     |         |    |        |
|   |                                             |                                                                                                    |      |     |     |         |    |        |
|   |                                             |                                                                                                    |      |     |     |         |    |        |
|   |                                             |                                                                                                    |      |     |     |         |    |        |
|   |                                             |                                                                                                    |      |     |     |         |    |        |
|   |                                             |                                                                                                    |      |     |     |         |    |        |
|   |                                             |                                                                                                    |      |     |     |         |    |        |
|   |                                             |                                                                                                    |      |     |     |         |    |        |
|   |                                             |                                                                                                    |      |     |     |         |    | m      |
|   |                                             |                                                                                                    |      |     |     |         |    |        |
|   |                                             |                                                                                                    |      |     |     |         |    | ~      |

### (Step #3) Record the "Connection Instructions"

- After clicking the submit button you will be presented with important information required for connecting to the "CNU-Res" wireless network. You will need this information when connecting your device to the wireless network.
- Connect to the wireless network: CNU-Res ٠ Security type = WPA2-Personal Encryption type = AES
- Encryption "Preshared Key" = \*\*\*\*\*\*\*\*\*\*\*

| C D Marche                                 | ppnguettouadurpuntinis; mini- projectop                                             | A 9 9 9 |  |
|--------------------------------------------|-------------------------------------------------------------------------------------|---------|--|
| Devices<br>Create Device<br>Manage Devices | Registration Successful                                                             |         |  |
| O Logout                                   | Device Restruction Complete                                                         |         |  |
|                                            | MAC Address:                                                                        |         |  |
|                                            | Account finance                                                                     |         |  |
|                                            | Adve                                                                                |         |  |
|                                            | Account Activation:                                                                 |         |  |
|                                            | Wednesday, 11 January 2015, 10:55 AM                                                |         |  |
|                                            | PayDation                                                                           |         |  |
|                                            | Consultan Industrian                                                                |         |  |
|                                            | CONFECTION INSPECTIONS                                                              |         |  |
|                                            | Consect to the winness network: UNU-ves     Consect to the winness network: UNU-ves |         |  |
|                                            | + Incontion type + 445                                                              |         |  |
|                                            | Exception "Preshared" key -                                                         |         |  |
|                                            | On Max                                                                              |         |  |
|                                            |                                                                                     |         |  |
|                                            |                                                                                     |         |  |
|                                            |                                                                                     |         |  |
|                                            |                                                                                     |         |  |
|                                            |                                                                                     |         |  |
|                                            |                                                                                     |         |  |
|                                            |                                                                                     |         |  |
|                                            |                                                                                     |         |  |
|                                            |                                                                                     |         |  |
|                                            |                                                                                     |         |  |
|                                            |                                                                                     |         |  |
|                                            |                                                                                     |         |  |
|                                            |                                                                                     |         |  |

# (Step #4) Connecting your Gaming Console to "*CNU-Res*"

 Remember! You will need the connection instructions from the step above to connect your device to the wireless network "CN U-Res"

### **PlayStation 5**

- Navigate to Settings > Network > Settings > Set Up Internet Connection
- Select the wireless network "CNU-Res" to connect to
- When prompted, enter the Pre-Shared Key provided to you when you registered your device
- For more information please visit PlayStation support -LINK

#### **PlayStation 4**

- Navigate to Settings > Network > Set Up Internet Connection and selecting Use Wi-Fi
- If you select Easy, saved wireless networks and wireless networks that have been found appear
- ° Select the wireless network "CNU-Res" to connect to
- When prompted, enter the Pre-Shared Key provided to you when you registered your device
- For more information please visit PlayStation support -LINK

### Microsoft XBOX

- ° Press the Xbox button to open the guide
- Select Profile & system > Settings > General > Netw ork settings
- Select Set up wireless network
- Select the wireless network "CNU-Res" from the list of available networks
- When prompted, enter the Pre-Shared Key "WiFi Password" provided to you when you registered your

device

 For more information please visit Microsoft support - LI NK

### **Nintendo Switch**

- On the Nintendo Switch console, select Settings from the HOME Menu
- Select Internet, and then Internet Settings. The Nintendo Switch will automatically search for near-by Wi-Fi signals
- Select the "CNU-Res" network name (SSID) from the list
- When prompted, enter the Pre-Shared Key "WiFi Password" provided to you when you registered your device
- For more information please visit Nintendo support LI NK